# Configurazione di Device Sensor per la profilatura ISE

## Sommario

| Introduzione                                                               |
|----------------------------------------------------------------------------|
| Prerequisiti                                                               |
| Requisiti                                                                  |
| Componenti usati                                                           |
| Premesse                                                                   |
| Configurazione                                                             |
| Passaggio 1. Configurazione AAA standard                                   |
| Passaggio 2. Configura sensore dispositivo                                 |
| Passaggio 3. Configurazione della profilatura su ISE                       |
| Verifica                                                                   |
| Risoluzione dei problemi                                                   |
| Passaggio 1. Verifica delle informazioni raccolte da CDP/LLDP              |
| Passaggio 2. Controllare la cache dei sensori del dispositivo              |
| Passaggio 3. Verifica se gli attributi sono presenti in Contabilità Radius |
| Passaggio 4. Verifica dei debug del profiler sull'ISE                      |
| Passaggio 5. Creazione profilo nuovi attributi e assegnazione dispositivo  |
| Informazioni correlate                                                     |

# Introduzione

In questo documento viene descritto come configurare Device Sensor in modo che possa essere usato a scopo di profiling su ISE.

# Prerequisiti

## Requisiti

Cisco raccomanda la conoscenza dei seguenti argomenti:

- Protocollo Radius
- Protocollo CDP (Cisco Discovery Protocol), LLDP (Link Layer Discovery Protocol) e DHCP (Dynamic Host Configuration Protocol)
- Cisco Identity Service Engine (ISE)

Cisco Catalyst Switch 2960

## Componenti usati

Le informazioni fornite in questo documento si basano sulle seguenti versioni software e hardware:

- Cisco ISE versione 1.3 patch 3
- Cisco Catalyst Switch 2960s versione 15.2(2a)E1
- Cisco IP Phone 8941 versione SCCP 9-3-4-17

Le informazioni discusse in questo documento fanno riferimento a dispositivi usati in uno specifico ambiente di emulazione. Su tutti i dispositivi menzionati nel documento la configurazione è stata ripristinata ai valori predefiniti. Se la rete è operativa, valutare attentamente eventuali conseguenze derivanti dall'uso dei comandi.

## Premesse

Un sensore dispositivo è una funzionalità delle periferiche di accesso. Consente di raccogliere informazioni sugli endpoint connessi. Nella maggior parte dei casi, le informazioni raccolte dal sensore dispositivo possono provenire dai seguenti protocolli:

- CDP
- LLDP
- DHCP

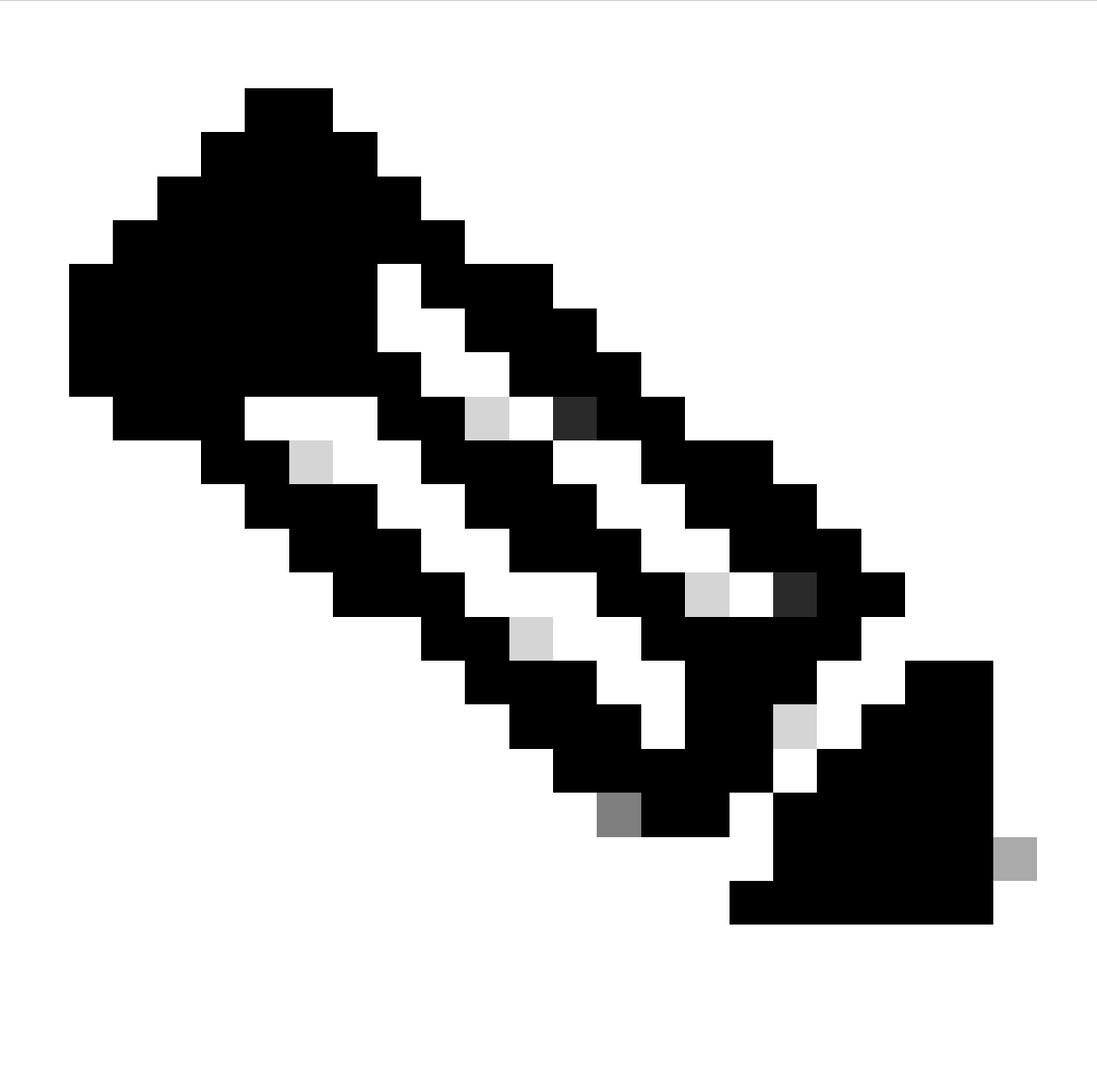

Nota: in alcune piattaforme è possibile utilizzare anche i protocolli H323, Session Initiation Protocol (SIP), Multicast Domain Resolution (MDNS) o HTTP. Le possibilità di configurazione delle funzionalità dei sensori dei dispositivi possono variare da protocollo a protocollo. Un esempio è disponibile su Cisco Catalyst 3850 con software 03.07.02.E.

Una volta raccolte, le informazioni possono essere incapsulate nell'accounting radius e inviate a un server di profiling. In questo articolo, ISE è usato come server di profiling.

# Configurazione

## Passaggio 1. Configurazione AAA standard

Per configurare l'autenticazione, l'autorizzazione e l'accounting (AAA), attenersi alla seguente procedura:

1. Abilitare il server AAA con aaa new-model il comando e abilitare 802.1X a livello globale sullo switch.

2. Configurare il server Radius e abilitare l'autorizzazione dinamica (Cambia autorizzazione - CoA).

3. Abilitare i protocolli CDP e LLDP.

4. Aggiungere la configurazione di autenticazione switchport

```
!
aaa new-model
1
aaa authentication dot1x default group radius
aaa authorization network default group radius
aaa accounting update newinfo
aaa accounting dot1x default start-stop group radius
!
aaa server radius dynamic-author
client 1.1.1.1 server-key xyz
!
dot1x system-auth-control
!
lldp run
cdp run
!
interface GigabitEthernet1/0/13
description IP_Phone_8941_connected
switchport mode access
switchport voice vlan 101
authentication event fail action next-method
authentication host-mode multi-domain
authentication order dot1x mab
authentication priority dot1x mab
authentication port-control auto
mab
dot1x pae authenticator
dot1x timeout tx-period 2
spanning-tree portfast
end
!
radius-server host 1.1.1.1 auth-port 1812 acct-port 1813 key xyz
!
```

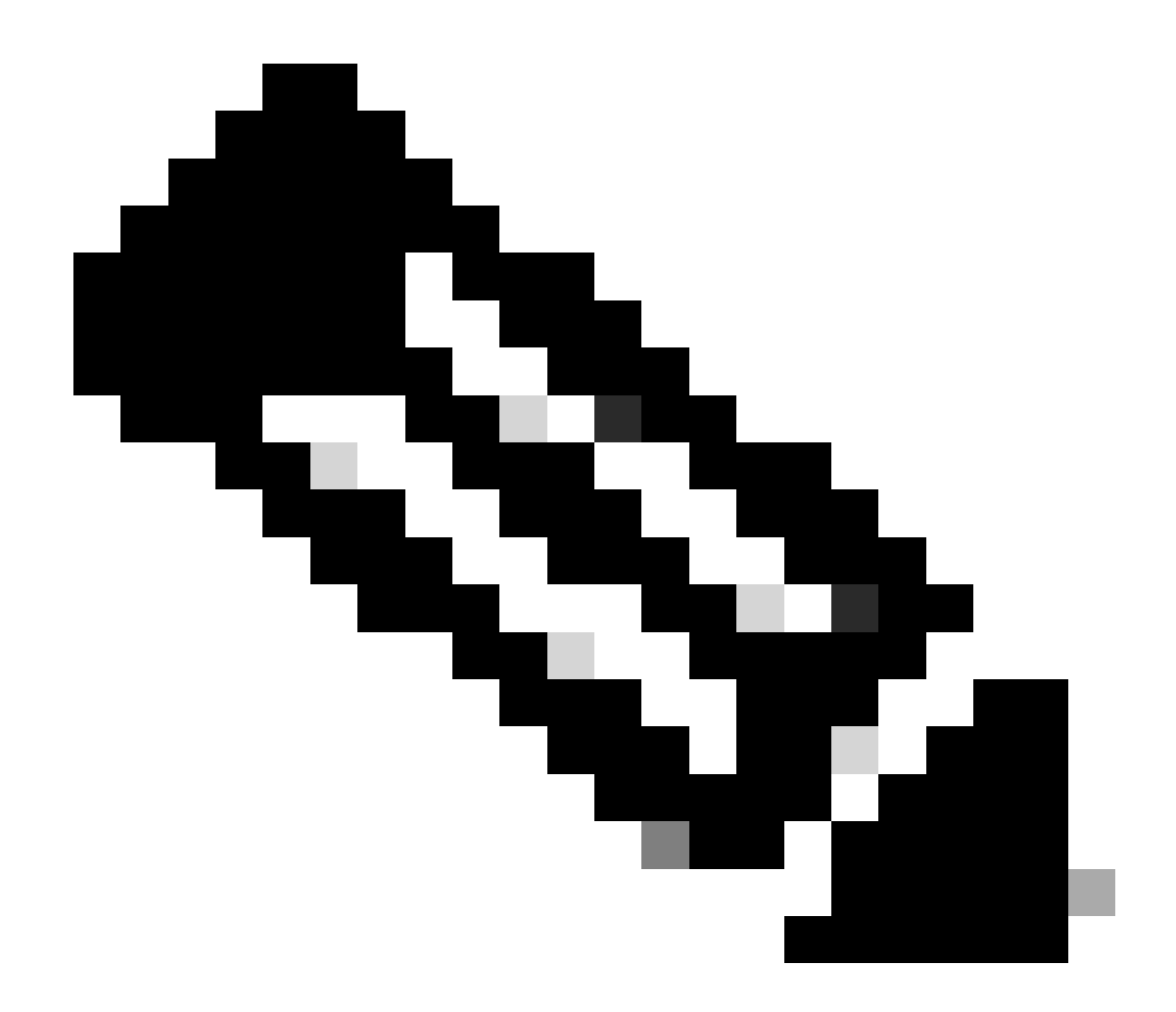

**Nota**: nella versione software più recente, il comando radius-server vsa send accounting è abilitato per impostazione predefinita. Se non è possibile visualizzare gli attributi inviati nell'accounting, verificare che il comando sia abilitato.

Passaggio 2. Configura sensore dispositivo

1. Determinare gli attributi CDP/LLDP necessari per la profilatura del dispositivo. Nel caso di Cisco IP Phone 8941, è possibile utilizzare quanto segue:

Attributo LLDP SystemDescription

#### Attributo CDP CachePlatform

٠

| cisco Identity Services Engine |           | A                               | 1                                            |                                                                       | 1-                                                                                 | 1-               |
|--------------------------------|-----------|---------------------------------|----------------------------------------------|-----------------------------------------------------------------------|------------------------------------------------------------------------------------|------------------|
|                                |           | 🚹 Home                          | Operations 🛛 🔻                               | Policy    Guest Acc                                                   | cess 🛛 🔻 Administ                                                                  | ration I 🔻       |
| Authentication 💿 Authorization | 🔣 Profili | ng 💽 Posture                    | 😡 Client Provision                           | ing 🔄 TrustSec                                                        | 🐥 Policy Elen                                                                      | nents            |
| Profiling                      | P         | rofiler Policy List > Cisco-IP- | Phone-8941                                   |                                                                       |                                                                                    |                  |
| <br>  ⟨= ▼   E= ▼              |           |                                 | * Name Cisco-IP-P                            | hone-8941                                                             | Description                                                                        | Policy for Cisco |
| Cisco-IP-Phone-7940            | ^         | Polic<br>* Minimum Certai       | ry Enabled ☑<br>nty Factor 70                |                                                                       | (Valid Range 1 to                                                                  | 65535)           |
| Cisco-IP-Phone-7942            |           | * Except<br>* Network Scan (NM  | AP) Action NONE                              | •<br>•                                                                |                                                                                    |                  |
| Cisco-IP-Phone-7945G           | C         | Create an Identity Group for    | the policy Ves, cre<br>No, use               | eate matching Identity Gr<br>existing Identity Group I                | oup<br>hierarchy                                                                   |                  |
| Cisco-IP-Phone-7961            |           | * Associated<br>Sys             | CoA Type Global Sett<br>stem Type Cisco Prov | tings v                                                               |                                                                                    |                  |
| Cisco-IP-Phone-7970            | 9         | Rules                           |                                              | Conditions Detail                                                     | s                                                                                  | ×                |
| Cisco-IP-Phone-7975            | =         | If Condition CiscolPPh          | one8941Check1                                | Name CiscoIP<br>Description Check for<br>Expression LLDP:IId<br>CONTA | Phone8941Check2<br>or Cisco IP Phone &<br> pSystemDescriptio<br>INS Cisco IP Phone | 8941             |
| Cisco-IP-Phone-8831            | :         |                                 | one8941Check2 <                              |                                                                       |                                                                                    |                  |
| Cisco-IP-Phone-8851            |           | Save Reset                      |                                              |                                                                       |                                                                                    |                  |
| Cisco-IP-Phone-8945            |           |                                 |                                              |                                                                       |                                                                                    |                  |

Per il nostro scopo, è sufficiente ottenere solo uno di questi, in quanto entrambi forniscono un aumento di Fabbrica di Certezza di 70, e la Fabbrica di Certezza Minima richiesta per essere profilato come Cisco-IP-Phone-8941 è 70:

| cisco Identity Services Engine                                                                                                    |                       | 🟠 Home                                                                                | Operations   🔻                                                                          | Policy   🔻                                  | Guest Acces                | ss I 🔹 Administ   | ration   🔻                      |
|----------------------------------------------------------------------------------------------------|-----------------------|---------------------------------------------------------------------------------------|-----------------------------------------------------------------------------------------|---------------------------------------------|----------------------------|-------------------|---------------------------------|
| 🛃 Authentication 🧕 Authorization                                                                                                    | Refiling              | 💽 Posture                                                                             | 😡 Client Provision                                                                      | ning 🧾                                      | TrustSec                   | 🔒 Policy Elen     | nents                           |
| Profiling                                                                                                    | Profiler P<br>Profile | olicy List > Cisco-IP-<br>Policy                                                      | * Name Cisco-IP-F                                                                       | Phone-8941                                  | ]                          | Description       | Policy for Ci                   |
| Cisco-IP-Phone-7940<br>Cisco-IP-Phone-7941<br>Cisco-IP-Phone-7942<br>Cisco-IP-Phone-7945<br>Cisco-IP-Phone-7945<br>Cisco-IP-Phone-7945                                                                      | €<br>Create a         | Polic<br>* Minimum Certair<br>* Except<br>* Network Scan (NM.<br>n Identity Group for | Ty Enabled<br>Ty Factor 70<br>tion Action NONE<br>AP) Action NONE<br>the policy Yes, cr | eate matching                               | •<br>•<br>•<br>•<br>•<br>• | (Valid Range 1 to | 65535)                          |
| Cisco-IP-Phone-7960<br>Cisco-IP-Phone-7961<br>Cisco-IP-Phone-7962<br>Cisco-IP-Phone-7965<br>Cisco-IP-Phone-7970                                                                                             | Rules                 | * Pai<br>* Associated<br>Sys                                                          | No, usi<br>rent Policy Cisco-IP-F<br>CoA Type Global Set<br>stem Type Cisco Prov        | e existing Iden<br>Phone<br>ttings<br>vided | tity Group hie             | rarchy            |                                 |
| Cisco-IP-Phone-7971<br>Cisco-IP-Phone-7975<br>Cisco-IP-Phone-7985<br>Cisco-IP-Phone-8831<br>Cisco-IP-Phone-8841<br>Cisco-IP-Phone-8851<br>Cisco-IP-Phone-8861<br>Cisco-IP-Phone-8941<br>Cisco-IP-Phone-8945 | E<br>If Co<br>Save    | ndition CiscolPPh<br>ndition CiscolPPh<br>Reset                                       | one8941Check1<br>one8941Check2                                                          | ◆ Then                                      | Certainty Facto            | or Increases      | <ul><li>70</li><li>70</li></ul> |

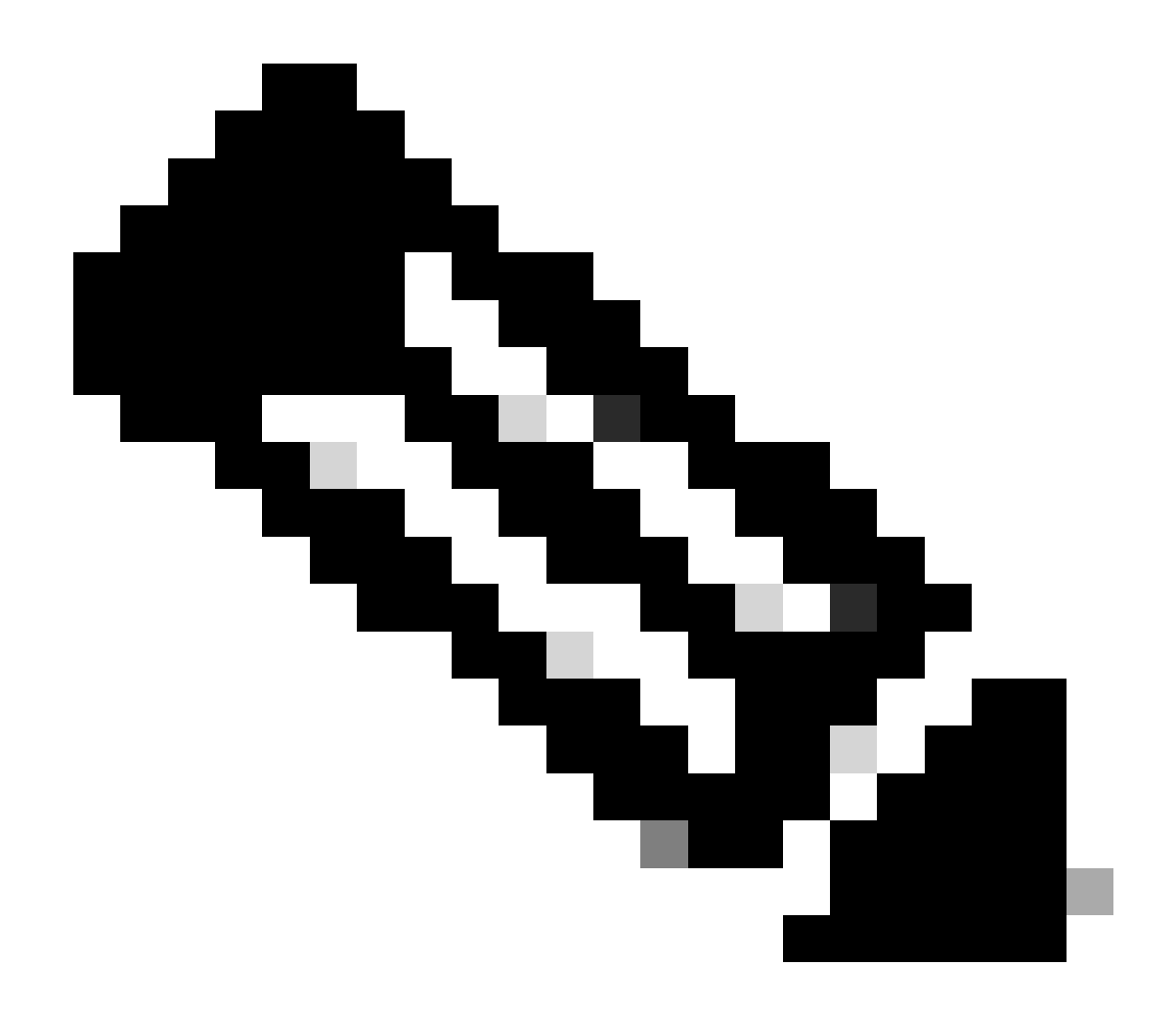

**Nota**: per essere profilato come uno specifico Cisco IP Phone, è necessario soddisfare le condizioni minime per tutti i profili padre. Ciò significa che il profiler deve corrispondere a Cisco-Device (fattore di certezza minimo 10) e Cisco-IP-Phone (fattore di certezza minimo 20). Anche se il profiler corrisponde a questi due profili, deve comunque essere profilato come uno specifico Cisco IP Phone poiché ogni modello di telefono IP ha un fattore di certezza minimo di 70. Il dispositivo viene assegnato al profilo per il quale ha il fattore di certezza più alto.

2. Configurare due elenchi di filtri, uno per CDP e l'altro per LLDP. Indicano quali attributi devono essere inclusi nei messaggi di accounting Radius. Questo passaggio è facoltativo.

3. Creare due specifiche di filtro per CDP e LLDP. In filter-spec è possibile indicare l'elenco degli attributi che devono essere inclusi o esclusi dai messaggi di accounting. Nell'esempio sono inclusi i seguenti attributi:

- nome-dispositivo da CDP
- descrizione del sistema da LLDP

È possibile configurare altri attributi da trasmettere via Radius ad ISE, se necessario. Anche questo passaggio è facoltativo.

4. Aggiungere il comando device-sensor notify all-changes. Attiva gli aggiornamenti ogni volta che i valori TLV vengono aggiunti, modificati o rimossi per la sessione corrente.

5. Per inviare effettivamente le informazioni raccolte tramite la funzionalità Device Sensor, è necessario dire esplicitamente allo switch di farlo con il comando device-sensor accounting.

! device-sensor filter-list cdp list cdp-list tlv name device-name tlv name platform-type ! device-sensor filter-list lldp list lldp-list tlv name system-description ! device-sensor filter-spec lldp include list lldp-list device-se

Passaggio 3. Configurazione della profilatura su ISE

1. Aggiungere lo switch come dispositivo di rete in Administration > Network Resources > Network Devices. Utilizzare la chiave del server radius dello switch come segreto condiviso in Impostazioni di autenticazione:

| cisco Identity Services Engine        | Home Operations ▼ Policy ▼ Guest Access ▼ Administration ▼                                                                                             |
|---------------------------------------|----------------------------------------------------------------------------------------------------|
| 🔆 System 🦉 Identity Management 🏾 📷    | Network Resources 🛛 🛃 Device Portal Management 🕞 pxGrid Services 🕞 Feed Service                                                                        |
| Network Devices Network Device Groups | External RADIUS Servers RADIUS Server Sequences TrustSec AAA Servers NAC Managers                                                                      |
| Network Devices                       | Network Devices List > deskswitch         Network Devices         * Name         test_switch         Description         * IP Address:         1.1.1.1 |
|                                       | Model Name<br>Software Version<br>* Network Device Group<br>Location All Locations<br>Device Type All Device Types Set To Default<br>Set To Default    |
|                                       | Authentication Settings      Enable Authentication Settings      Protocol <b>RADIUS</b> * Shared Secret     •••••     Enable KeyWrap     ①             |
|                                       | * Key Encryption Key Show                                                                                                    |
|                                       | * Message Authenticator Code Key Show                                                                                                    |
|                                       |                                                                                                    |
|                                       | SNMP Settings                                                                                                    |
|                                       | Advanced Trustsec Settings                                                                                                    |
|                                       | Save Reset                                                                                                    |

2. Abilitare la sonda Radius sul nodo di profilatura in Administration > System > Deployment > ISE node > Profiling Configuration. Se è necessario utilizzare tutti i nodi PSN per la profilatura, abilitare la sonda su tutti i nodi:

| cisco Identi                                                                                                    | ty Services E | ngine        | A Home Operations                                                                                                    | Policy      Guest Access      Administration             | •    |
|----------------------------------------------------------------------------------------------------|---------------|--------------|----------------------------------------------------------------------------------------------------|----------------------------------------------------------|------|
| 🔅 System                                                                                                    | Identity Ma   | anagement    | letwork Resources 🛛 🛃 Device Portal Ma                                                                                                    | lanagement 🛛 🔊 pxGrid Services 🖓 Feed Serv               | vice |
| Deployment                                                                                                    | Licensing     | Certificates | ogging Maintenance Backup & F                                                                                                    | Restore Admin Access Settings                            |      |
| Deployment          Deployment         Image: Comparison of the second second se | Licensing     | Certificates | ogging Maintenance Backup & F<br>Deployment Nodes List > ise13<br>Edit Node<br>General Settings Profiling Configur<br>NETFLOW<br>DHCP<br>DHCPSPAN<br>HTTP<br>KADIUS<br>Description The RADIUS probe collects<br>RADIUS session attributes<br>well as CDP, LLDP, DHCP,<br>and MDM from IOS Sensor | Restore       Admin Access       Settings         ration |      |
|                                                                                                    |               |              | DNS                                                                                                    |                                                          |      |
|                                                                                                    |               |              |                                                                                                    |                                                          |      |
|                                                                                                    |               |              | Save Reset                                                                                                    |                                                          |      |

3. Configurare ISE Authentication Rules. Nell'esempio vengono usate le regole di autenticazione predefinite preconfigurate su ISE:

| cisco Identity Ser | rvices Engine   | -           | 🏠 Home    | Operations   •    | Policy   • | Guest Access | Administration    | _ |
|--------------------|-----------------|-------------|-----------|-------------------|------------|--------------|-------------------|---|
| Authentication     | 👩 Authorization | 🛃 Profiling | 💽 Posture | 🔊 Client Provisio | oning      | TrustSec     | 🚯 Policy Elements |   |

#### **Authentication Policy**

Define the Authentication Policy by selecting the protocols that ISE should use to communicate with the network devices, and the identity sources that it should use for authentication. For Policy Export go to Administration > System > Backup & Restore > Policy Export Page Policy Type  $\bigcirc$  Simple  $\textcircled{\ }$  Rule-Based

|   | <b>~</b> | MAB Default                | : If Wired_MAB OR<br>Wireless_MAB<br>: use Internal Endpoints       | Allow Protocols : Default Network Access |
|---|----------|----------------------------|---------------------------------------------------------------------|------------------------------------------|
| 1 | <b>~</b> | Dot1X Default              | : If Wired_802.1X OR<br>Wireless_802.1X<br>: use All_User_ID_Stores | Allow Protocols : Default Network Access |
|   | <b>~</b> | Default Rule (If no match) | : Allow Protocols : Default Network Access                          | and use : Al_User_ID_Stores              |

4. Configurare le regole di autorizzazione ISE. Si usa la regola 'Cisco IP Phone profilati', che è preconfigurata su ISE:

| cisco Idei        | ntity Services Engine                                                       |                                         | 🟠 Home                                     | Operations   🔻        | Policy   🔻      | Guest Access     | <ul> <li>Administ</li> </ul> | ration I 🔻                |  |  |
|-------------------|-----------------------------------------------------------------------------|-----------------------------------------|--------------------------------------------|-----------------------|-----------------|------------------|------------------------------|---------------------------|--|--|
| 💄 Authentica      | tion 🥑 Authorization                                                        | 🛃 Profiling                             | 💽 Posture                                  | Client Provision      | ning 🧾          | TrustSec         | 🔒 Policy Elen                | ients                     |  |  |
| Authorization     | Authorization Policy                                                        |                                         |                                            |                       |                 |                  |                              |                           |  |  |
| For Policy Export | zation Policy by configuring rules ba<br>go to Administration > System > Ba | sed on identity gro<br>ckup & Restore > | oups and/or other co<br>Policy Export Page | onditions. Drag and o | frop rules to c | hange the order. |                              |                           |  |  |
| First Matched Rul | e Applies 🔹                                                                 |                                         |                                            |                       |                 |                  |                              |                           |  |  |
| Exceptions        | (0)                                                                         |                                         |                                            |                       |                 |                  |                              |                           |  |  |
| Standard          |                                                                             |                                         |                                            |                       |                 |                  |                              |                           |  |  |
| Status            | Rule Name                                                                   | Cor                                     | nditions (identity grou                    | ups and other condit  | ions)           |                  | Perr                         | nissions                  |  |  |
|                   | Wireless Black List Default                                                 | if Bl                                   | acklist AND Wireless                       | _Access               |                 |                  | then                         | Blackhole_Wireless_Access |  |  |
|                   | Profiled Cisco IP Phones                                                    | if Ci                                   | sco-IP-Phone                               |                       |                 |                  | then                         | Cisco_IP_Phones           |  |  |

#### Verifica

Per verificare se la profilatura funziona correttamente, consultare il documento sullOperations > Authentications'ISE:

| alialia                  |                       |                                     |                        |                       |                         |                        |                | Lector framing IL   Series      |
|--------------------------|-----------------------|-------------------------------------|------------------------|-----------------------|-------------------------|------------------------|----------------|---------------------------------|
| cisco Identity S         | ervices Engine        | ۵                                   | Home Operation         | ns 🔻 Policy 🖛         | Guest Access            | Administration   •     |                |                                 |
| Authentications          | Reports               | Relation Service                    | 💊 Troublesh            | noot                  |                         |                        |                |                                 |
| Misconfig                | ured Supplicants (i)  | Miscon                              | figured Network Device | es (i)                | RA                      | DIUS Drops (i)         |                | Client Stopped Responding       |
|                          | 0                     |                                     | 0                      |                       |                         | 0                      |                | 0                               |
|                          |                       |                                     |                        |                       |                         |                        |                |                                 |
| 🚺 Show Live Sessions 🛛 🎡 | Add or Remove Columns | 🝷 🍪 Refresh 🛛 😗 Reset Repeat Counts |                        |                       |                         |                        |                | Refresh                         |
| Time 🔻                   | All 🔻 Details R       | Identity  Endpoint ID               | Endpoint Profile       | Authentication Policy | Authorization Policy    | Authorization Profiles | Identity Group | Event                           |
| 2015-11-25 18:49:51.737  | 0 0                   | 20:88:C0:DE:06:/ 20:88:C0:DE:06:AE  | Cisco-IP-Phone-8941    |                       |                         |                        |                | Session State is Started        |
| 2015-11-25 18:49:42.433  | 2                     | #ACSACL#-IP-PE                      |                        |                       |                         |                        |                | DACL Download Succeeded         |
| 2015-11-25 18:49:42.417  | 2                     | 20:88:C0:DE:06:/ 20:88:C0:DE:06:AE  | Cisco-IP-Phone-8941    | Default >> MAB >> D   | Default >> Profiled Cis | Cisco_IP_Phones        | Cisco-IP-Phone | Authentication succeeded        |
| 2015-11-25 18:49:42.401  | 2                     | 20:88:C0:DE:06:AE                   |                        |                       |                         |                        |                | Dynamic Authorization succeeded |
| 2015-11-25 18:49:10.802  | 2                     | 20:88:C0:DE:06:/ 20:88:C0:DE:06:AE  | Cisco-Device           | Default >> MAB >> D   | Default >> Default      | PermitAccess           | Profiled       | Authentication succeeded        |
| 2015-11-25 18:49:10.780  | 2                     | 20:88:C0:DE:06:AE                   |                        |                       |                         |                        |                | Dynamic Authorization succeeded |
| 2015-11-25 18:49:00.720  | 2                     | 20:88:C0:DE:06:/ 20:88:C0:DE:06:AE  |                        | Default >> MAB >> D   | Default >> Default      | PermitAccess           |                | Authentication succeeded        |

Il dispositivo è stato autenticato tramite MAB (18:49:00). Dieci secondi dopo (18:49:10) è stato riprofilato come Cisco-Device, e finalmente dopo 42 secondi dalle prime autenticazioni (18:49:42), ha ricevuto il profilo Cisco-IP-Phone-8941. Di conseguenza, ISE restituisce un profilo di autorizzazione specifico per i telefoni IP (Cisco\_IP\_Phones) e un ACL scaricabile che autorizza tutto il traffico (allow ip any). Notare che in questo scenario la periferica sconosciuta ha accesso di base alla rete. A tale scopo, è possibile aggiungere un indirizzo Mac al database interno degli endpoint ISE o consentire l'accesso alla rete molto semplice a dispositivi sconosciuti in precedenza.

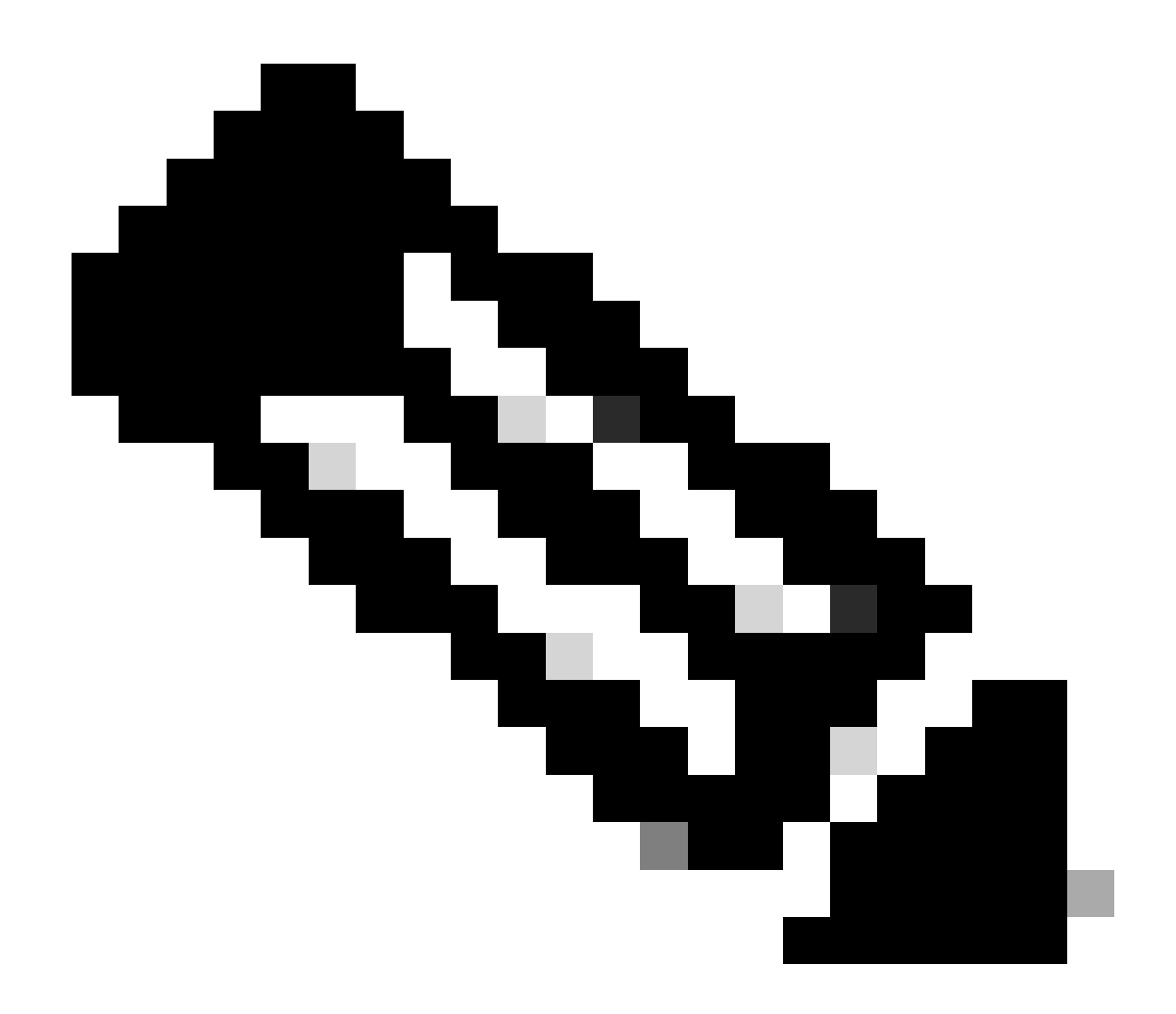

**Nota**: in questo esempio, la creazione del profilo iniziale ha richiesto circa 40 secondi. Alla prossima autenticazione, ISE conosce già il profilo e gli attributi corretti (autorizzazione ad unirsi a voice domain e DACL) vengono applicati istantaneamente a meno che ISE non riceva attributi nuovi/aggiornati e debba ricreare il profilo del dispositivo.

| cisco Identity         | / Services Er          | ngine   | 1                                   | Home Operations 🔻                | Policy   🔻      | Guest Access            | Administration         |                   | License wanning A         |
|------------------------|------------------------|---------|-------------------------------------|----------------------------------|-----------------|-------------------------|------------------------|-------------------|---------------------------|
| Authentications        | 📕 👖 Rep                | orts    | Relation Service                    | 💊 Troubleshoot                   |                 |                         |                        |                   |                           |
| Misco                  | nfigured Supplica<br>O | nts     | Miscon                              | figured Network Devices (i)<br>O |                 | RAI                     | DIUS Drops (i)<br>O    |                   | Client Stopped Respo<br>O |
| Show Live Sessions     | 🚔 Add or Remove        | Columns | 🝷 😵 Refresh 🛛 😗 Reset Repeat Counts |                                  |                 |                         |                        |                   | R                         |
| Time                   | Status     All     T   | ils R   | Identity  Endpoint ID               | Endpoint Profile  Authent        | tication Policy | Authorization Policy () | Authorization Profiles | Identity Group () | Event ()                  |
| 2015-11-25 18:55:39.77 | 72 🕕 🔒                 | 0       | 20:88:C0:DE:06:/ 20:88:C0:DE:06:AE  | Cisco-IP-Phone-8941              |                 |                         |                        |                   | Session State is Started  |
| 2015-11-25 18:55:38.72 | 21 🗹 📿                 | i       | #ACSACL#-IP-PE                      |                                  |                 |                         |                        |                   | DACL Download Succeeded   |
| 2015-11-25 18:55:38.70 | )7 🔽 🛛                 | i       | 20:88:C0:DE:06:/ 20:88:C0:DE:06:AE  | Cisco-IP-Phone-8941 Default      | >> MAB >> D     | Default >> Profiled Cis | Cisco_IP_Phones        | Cisco-IP-Phone    | Authentication succeeded  |
| 2015-11-25 18:49:42.43 | 33 🔽 🛛 🕻               | i       | #ACSACL#-IP-PE                      |                                  |                 |                         |                        |                   | DACL Download Succeeded   |
| 2015-11-25 18:49:42.41 | 17 🗹 🔒                 | i i     | 20:88:C0:DE:06:/ 20:88:C0:DE:06:AE  | Cisco-IP-Phone-8941 Default      | >> MAB >> D     | Default >> Profiled Cis | Cisco_IP_Phones        | Cisco-IP-Phone    | Authentication succeeded  |

In Administration > Identity Management > Identities > Endpoints > tested endpoint è possibile visualizzare il tipo di attributi raccolti dalla sonda Raggio e i relativi valori:

| cisco Identity Services Engine        | 🟠 Home                          | Operations   ▼ Policy   ▼ Guest Access   ▼ Administration   ▼     |
|---------------------------------------|---------------------------------|-------------------------------------------------------------------|
| 🔆 System 🛛 💆 Identity Management      | Network Resources               | Device Portal Management 🛛 🙀 pxGrid Services 🖓 Feed Service       |
| Identities Groups External Identity S | ources Identity Source Seque    | ences Settings                                                    |
| Identities                            |                                 |                                                                   |
|                                       | NAS-IP-Address                  | 10.229.20.43                                                      |
|                                       | NAS-Port                        | 60000                                                             |
|                                       | <ul> <li>NAS-Port-Id</li> </ul> | GigabitEthernet1/0/13                                             |
| Endnoints                             | NAS-Port-Type                   | Ethernet                                                          |
| Latest Manual Network Scan Results    | NetworkDeviceGroups             | Location#All Locations, Device Type#All Device Types              |
|                                       | NetworkDeviceName               | deskswitch                                                        |
|                                       | OUI                             | Cisco Systems, Inc                                                |
|                                       | OriginalUserName                | 20bbc0de06ae                                                      |
|                                       | PolicyVersion                   | 2                                                                 |
|                                       | PostureApplicable               | Yes                                                               |
|                                       | PostureAssessmentStatus         | NotApplicable                                                     |
|                                       | SelectedAccessService           | Default Network Access                                            |
|                                       | SelectedAuthenticationIder      | ntityStores Internal Endpoints                                    |
|                                       | SelectedAuthorizationProfil     | es Cisco_IP_Phones                                                |
|                                       | Service-Type                    | Call Check                                                        |
|                                       | StaticAssignment                | false                                                             |
|                                       | StaticGroupAssignment           | false                                                             |
|                                       | StepData                        | 5= Radius.Service-Type, 6= Radius.NAS-Port-Type, 7=MAB, 10=Intern |
|                                       | Total Certainty Factor          | 210                                                               |
|                                       | UseCase                         | Host Lookup                                                       |
|                                       | User-Name                       | 20-BB-C0-DE-06-AE                                                 |
|                                       | UserType                        | Host                                                              |
|                                       | cdpCachePlatform                | Cisco IP Phone 8941                                               |
|                                       | cdpUndefined28                  | 00:02:00                                                          |
|                                       | IdpSystemDescription            | Cisco IP Phone 8941, V3, SCCP 9-3-4-17                            |

Come si può osservare, in questo scenario il fattore di certezza totale calcolato è 210. Viene dal fatto che l'endpoint ha abbinato anche il profilo Cisco-Device (con un fattore di certezza totale di 30) e il profilo Cisco-IP-Phone (con un fattore di certezza totale di 40). Poiché il profiler soddisfa entrambe le condizioni nel profilo Cisco-IP-Phone-8941, il fattore di certezza per questo profilo è 140 (70 per ogni attributo in base ai criteri di profilatura). Per riassumere: 30+40+70+70=210.

#### Risoluzione dei problemi

Passaggio 1. Verifica delle informazioni raccolte da CDP/LLDP

switch#sh cdp neighbors g1/0/13 detail ------ Device ID: SEP20BBC0DE06AE Entry address(es): Platform: Cisco IP Phone 8941 , Capabil

switch# switch#sh lldp neighbors g1/0/13 detail

switch#sii liup lieigiloois g1/0/15 detali

Chassis id: 0.0.0.0 Port id: 20BBC0DE06AE:P1 Port Description: SW Port System Name: SEP20BBC0DE06AE.

System Description: Cisco IP Phone 8941, V3, SCCP 9-3-4-17

Time remaining: 164 seconds System Capabilities: B,T Enabled Capabilities: B,T Management Addresses - not advertised Auto Negotiation - supported, enabled Physical media capabilities: 1000baseT(FD) 100baseT(FD) 100base-TX(FD) 10base-TX(HD) 10base-T(HD) Media Attachment Unit type: 16 Vlan ID: - not advertised

MED Information:

MED Codes: (NP) Network Policy, (LI) Location Identification (PS) Power Source Entity, (PD) Power Device (IN) Inventory

H/W revision: 3 F/W revision: 0.0.1.0 S/W revision: SCCP 9-3-4-17 Serial number: PUC17140FBO Manufacturer: Cisco Systems , Inc. Model: CP-8941 Capabilities: NP, PD, IN Device type: Endpoint Class III Network Policy(Voice): VLAN 101, tagged, Layer-2 priority: 0, DSCP: 0 Network Policy(Voice Signal): VLAN 101, tagged, Layer-2 priority: 3, DSCP: 24 PD device, Power source: Unknown, Power Priority: Unknown, Wattage: 3.8 Location - not advertised

Total entries displayed: 1

Se non è possibile visualizzare i dati raccolti, verificare quanto segue:

Verificare lo stato della sessione di autenticazione sullo switch (l'operazione deve avere esito positivo):

```
piborowi#show authentication sessions int g1/0/13 details Interface: GigabitEthernet1/0/13 MAC Address: 20bb.c0de.06ae IPv6 Address: Unknown IPv4 A
```

• Verificare se i protocolli CDP e LLDP sono abilitati. Verificare se sono presenti comandi non predefiniti relativi a CDP/LLDP/e così via e come possono influire sul recupero degli attributi dall'endpoint

switch#sh running-config all | in cdp run cdp run switch#sh running-config all | in lldp run lldp run

• Verificare nella guida alla configurazione dell'endpoint se supporta CDP, LLDP e così via.

Passaggio 2. Controllare la cache dei sensori del dispositivo

switch#show device-sensor cache interface g1/0/13 Device: 20bb.c0de.06ae on port GigabitEthernet1/0/13 ------ Proto

Se in questo campo non vengono visualizzati dati o se le informazioni non sono complete, verificare i comandi 'device-sensor', in particolare gli elenchi dei filtri e le specifiche dei filtri.

Passaggio 3. Verifica se gli attributi sono presenti in Contabilità Radius

È possibile verificare questa condizione usando il comando sullodebug radius switch o eseguendo l'acquisizione dei pacchetti tra lo switch e ISE.

Debug Radius:

#### <#root>

Mar 30 05:34:58.716: RADIUS(00000000): Send Accounting-Request to 1.1.1.1:1813 id 1646/85, len 378 Mar 30 05:34:58.716: RADIUS: authenticator 1 cdp-tlv

= " Mar 30 05:34:58.716: RADIUS: Vendor, Cisco [26] 23 Mar 30 05:34:58.716: RADIUS: Cisco AVpair [1] 17
cdp-tlv

= " Mar 30 05:34:58.721: RADIUS: Vendor, Cisco [26] 59 Mar 30 05:34:58.721: RADIUS: Cisco AVpair [1] 53

#### lldp-tlv

= " Mar 30 05:34:58.721: RADIUS: User-Name [1] 19 "20-BB-C0-DE-06-AE" Mar 30 05:34:58.721: RADIUS: Vend

Acquisizione pacchetti:

| Filter: | radius.code==4                                                                             | <ul> <li>Expression</li> </ul>       | Clear Apply Save Filter Filter    |          |                           |         |        |
|---------|--------------------------------------------------------------------------------------------|--------------------------------------|-----------------------------------|----------|---------------------------|---------|--------|
| No.     | Time                                                                                       | ource                                | Destination                       | Protocol | Length Info               |         |        |
|         | 27 2015-11-25 21:51:52.233942                                                              | 10.229.20.43                         | 10.62.145.51                      | RADIUS   | 432 Accounting-Request(4) | (id=86, | 1=390) |
|         | 77 2015-11-25 21:52:02.860652                                                              | 10.229.20.43                         | 10.62.145.51                      | RADIUS   | 333 Accounting-Request(4) | (id=87, | 1=291) |
|         |                                                                                            |                                      |                                   |          |                           |         |        |
| < [     |                                                                                            |                                      |                                   |          | m                         | _       |        |
| E Fra   | ame 27: 432 bytes on wire (3456 bits), 432 byt                                             | es captured (34)                     | 56 bits)                          |          |                           |         |        |
| ETI     | hernet II, Src: 58:T3:90:60:45:C3 (58:T3:90:60                                             | :45:C3), DST: 0                      | 0:50:56:96:49:54 (00:50:56:96:49: | 54)      |                           |         |        |
|         | ernet Protocol Version 4, Src. 10.229.20.45 (                                              | 10.229.20.45), 1<br>st Port: 1812 (1 | JSC: 10.02.143.31 (10.02.143.31)  |          |                           |         |        |
| E Rat   | tius Protocol                                                                              | SC FOIC. 1015 (.                     | 1015)                             |          |                           |         |        |
|         | ode: Accounting-Request (4)                                                                |                                      |                                   |          |                           |         |        |
| , i     | Packet identifier: 0x56 (86)                                                               |                                      |                                   |          |                           |         |        |
|         | ength: 390                                                                                 |                                      |                                   |          |                           |         |        |
| 1       | Authenticator: 7008a6239a5f3ddbcee380d648c4782                                             | d                                    |                                   |          |                           |         |        |
| 1       | The response to this request is in frame 28]                                               |                                      |                                   |          |                           |         |        |
| =_/     | Attribute Value Pairs                                                                      |                                      |                                   |          |                           |         |        |
| 6       | AVP: 1=40 t=Vendor-Specific(26) v=ciscoSyste                                               | ms(9)                                |                                   |          |                           |         |        |
| _ I.    |                                                                                            | 006\000\024Cisc                      | o IP Phone 8941                   |          |                           |         |        |
| 6       | AVP: 1=23 t=Vendor-Specific(26) v=ciscoSyste                                               | ms(9)                                |                                   |          |                           |         |        |
|         | B VSA: I=17 t=Cisco-AVPair(1): cdp-tiv=\000\                                               | 034\000\003\000                      | \002\000                          |          |                           |         |        |
| 6       | AVP: 1=59 t=vendor-specific(26) v=ciscosyste                                               |                                      | TD Dhope 8041 V2 CCCD 0 2 4 17    |          |                           |         |        |
|         | VSA: 1=55 t=C15C0-AVPair(1): 11dp-t1V=\000     AVP: 1=19 t=User_Name(1): 20_BB_C0_DE_06_AE | 100010000001500                      | IP Phone 8941, V5, SCCP 9-5-4-17  |          |                           |         |        |
| 6       | AVP: 1=19 t=Vendor-Specific(26) v=ciscoSvste                                               | ms(9)                                |                                   |          |                           |         |        |
| 6       | AVP: 1=19 t=Vendor-Specific(26) v=ciscoSyste                                               | ms(9)                                |                                   |          |                           |         |        |
| 6       | AVP: 1=18 t=Vendor-Specific(26) v=ciscoSvste                                               | ms(9)                                |                                   |          |                           |         |        |
| 6       | AVP: 1=19 t=Called-Station-Id(30): F0-29-29-                                               | 49-67-0D                             |                                   |          |                           |         |        |
| 6       | AVP: 1=19 t=Calling-Station-Id(31): 20-BB-CO                                               | -DE-06-AE                            |                                   |          |                           |         |        |
| 6       | AVP: 1=6 t=NAS-IP-Address(4): 10.229.20.43                                                 |                                      |                                   |          |                           |         |        |
| 6       | AVP: 1=6 t=NAS-Port(5): 60000                                                              |                                      |                                   |          |                           |         |        |
| E       | AVP: 1=23 t=NA5-Port-Id(87): GigabitEthernet                                               | 1/0/13                               |                                   |          |                           |         |        |
| 6       | AVP: l=6 t=NAS-Port-Type(61): Ethernet(15)                                                 |                                      |                                   |          |                           |         |        |
| 6       | <pre>AVP: 1=10 t=Acct-Session-Id(44): 00000018</pre>                                       |                                      |                                   |          |                           |         |        |
| 6       | AVP: 1=6 t=Acct-Terminate-Cause(49): Unknown                                               | (0)                                  |                                   |          |                           |         |        |
| 6       | AVP: I=6 t=Acct-Status-Type(40): Stop(2)                                                   |                                      |                                   |          |                           |         |        |
| 6       | AVP: I=6 t=Event-Timestamp(55): Mar 30, 2011                                               | 07:37:53.000000                      | 0000 Central European Daylight Ti | me       |                           |         |        |
| 6       | AVP: 1=6 t=Acct-Session-Time(46): 175                                                      |                                      |                                   |          |                           |         |        |
| le le   | AVP: 1=6 t=Acct-input-octets(42): 544411                                                   |                                      |                                   |          |                           |         |        |
| 6       | AVP: 1=0 t=Acct-Output-Octets(43): 3214015                                                 |                                      |                                   |          |                           |         |        |
| 6       | AVP: 1-6 t=Acct=Output=Packets(47): 1/00                                                   |                                      |                                   |          |                           |         |        |
| 6       | AVP: 1=6 t=Acct=Delay=Time(41): 0                                                          |                                      |                                   |          |                           |         |        |
| le le   | ATT: 1-0 C=ACCC-Delay-Time(41): 0                                                          |                                      |                                   |          |                           |         |        |

Passaggio 4. Verifica dei debug del profiler sull'ISE

Se gli attributi sono stati inviati dallo switch, è possibile verificare se sono stati ricevuti con ISE. Per verificare questa condizione, abilitare i debug del profiler per il nodo PSN corretto (Administration > System > Logging > Debug Log Configuration > PSN > profiler > debug) ed eseguire di nuovo l'autenticazione dell'endpoint.

Cercare le informazioni seguenti:

• Debug che indica che la sonda radius ha ricevuto gli attributi:

#### <#root>

2015-11-25 19:29:53,641 DEBUG [RADIUSParser-1-thread-1][] cisco.profiler.probes.radius.RadiusParser -:::-MSG\_CODE=[3002], VALID=[true], PRRT\_TIMESTAMP=[2015-11-25 19:29:53.637 +00:00], ATTRS=[Device IP Address=10.229.20.43, RequestLatency=7, NetworkDeviceName=deskswitch, User-Name=20-BB-C0-DE-06-AE, NAS-IP-Address=10.229.20.43, NAS-Port=60000, Called-Station-ID=F0-29-29-49-67-0D, Calling-Station-ID=20-BB-C0-DE-06-AE, Acct-Status-Type=Interim-Update, Acct-Delay-Time=0, Acct-Input-Octets=362529, Acct-Output-Octets=2871426, Acct-Session-Id=00000016, Acct-Input-Packets=1138, Acct-Output-Packets=32272, Event-Timestamp=1301458555, NAS-Port-Type=Ethernet, NAS-Port-Id=GigabitEthernet1/0/13,

#### cisco-av-pair=cdp-tlv=cdpCachePlatform=Cisco IP Phone 8941

cisco-av-pair=cdp-tlv=cdpUndefined28=00:02:00,

cisco-av-pair=lldp-tlv=lldpSystemDescription=Cisco IP Phone 8941\, V3\, SCCP 9-3-4-17,

cisco-av-pair=audit-session-id=OAE51820000002040099C216, cisco-av-pair=vlan-id=101,

cisco-av-pair=method=mab, AcsSessionID=ise13/235487054/2511, SelectedAccessService=Default Network Acce Step=11004, Step=11017, Step=15049, Step=15008, Step=15004, Step=11005, NetworkDeviceGroups=Location#Al NetworkDeviceGroups=Device Type#All Device Types, Service-Type=Call Check, CPMSessionID=0AE51820000020 AllowedProtocolMatchedRule=MAB, Location=Location#All Locations, Device Type=Device Type#All Device Typ

• Debug che indica che gli attributi sono stati analizzati correttamente:

2015-11-25 19:29:53,642 DEBUG [RADIUSParser-1-thread-1][] cisco.profiler.probes.radius.RadiusParser -:::- Parsed IOS Sensor 1: cdpCachePlatform=[

• Debug che indica che gli attributi vengono elaborati dal server di inoltro:

#### <#root>

2015-11-25 19:29:53,643 DEBUG [forwarder-6][] cisco.profiler.infrastructure.probemgr.Forwarder -: 20:BB:CO:DE:06:AE:ProfilerCollection:- Endpoint A Attribute:cdpCachePlatform value:Cisco IP Phone 8941 Attribute:cdpUndefined28 value:00:02:00 Attribute: Attribute:SkipProfiling value:false

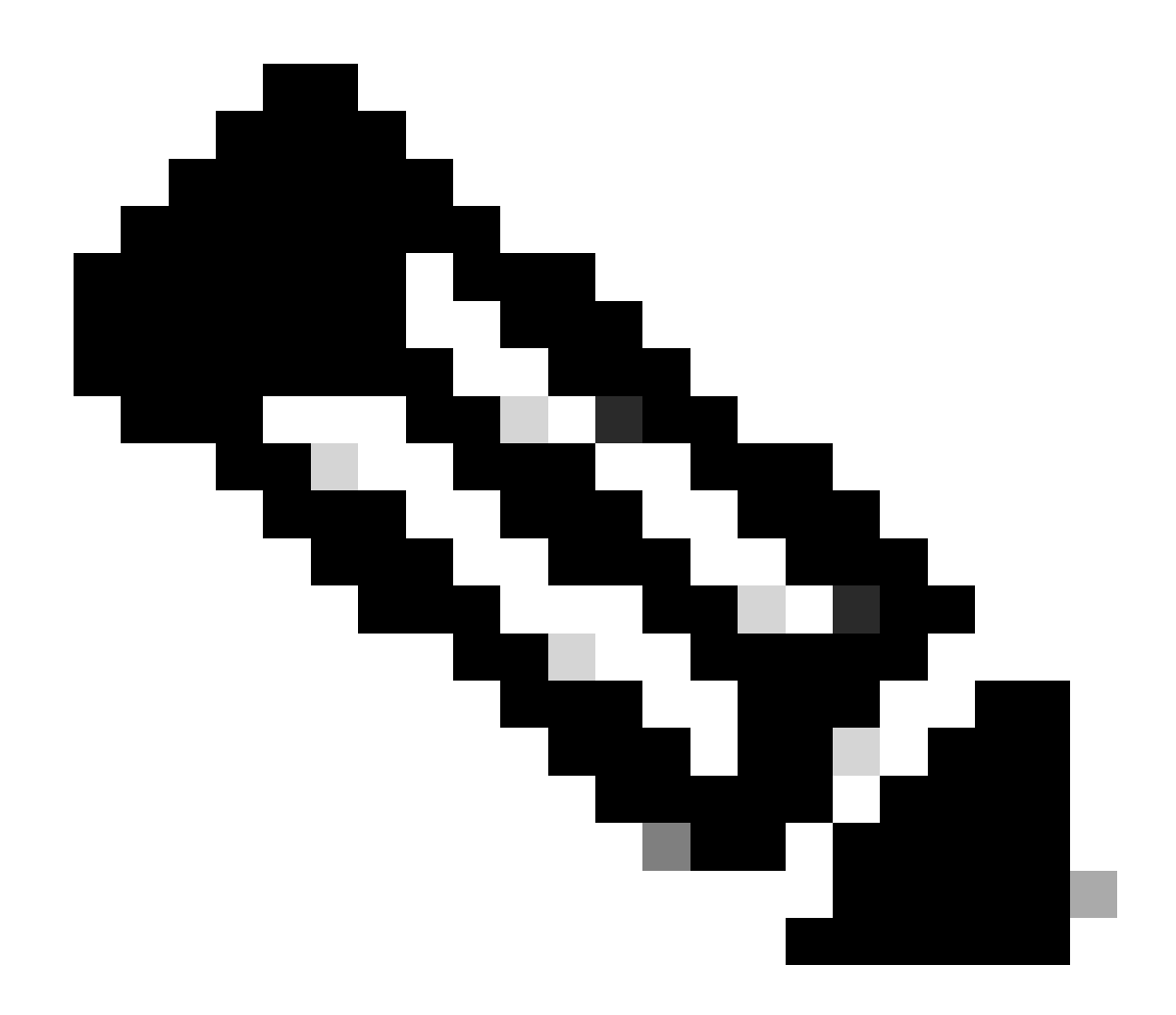

**Nota**: un server d'inoltro memorizza gli endpoint nel database Cisco ISE insieme ai dati dei relativi attributi, quindi notifica all'analizzatore i nuovi endpoint rilevati sulla rete. L'analizzatore classifica gli endpoint nei gruppi di identità degli endpoint e archivia gli endpoint con i profili corrispondenti nel database.

Passaggio 5. Creazione profilo nuovi attributi e assegnazione dispositivo

In genere, dopo l'aggiunta di nuovi attributi alla raccolta esistente per un dispositivo specifico, questo dispositivo/endpoint viene aggiunto alla coda di profilatura per verificare se è necessario assegnare un profilo diverso in base ai nuovi attributi:

#### <#root>

2015-11-25 19:29:53,646 DEBUG [EndpointHandlerWorker-6-31-thread-1][]

cisco.profiler.infrastructure.profiling.ProfilerManager -: 20:BB:C0:DE:06:AE:Profiling:-

#### Classify hierarchy 20:BB:C0:DE:06:AE

2015-11-25 19:29:53,656 DEBUG [EndpointHandlerWorker-6-31-thread-1][] cisco.profiler.infrastructure.profiling.ProfilerManager -: 20:BB:C0:DE:06:AE:Profiling:-

Policy Cisco-Device matched 20:BB:C0:DE:06:AE (certainty 30)

```
2015-11-25 19:29:53,659 DEBUG [EndpointHandlerWorker-6-31-thread-1][] cisco.profiler.infrastructure.profiling.ProfilerManager -:20:BB:C0:DE:06:AE:Profiling:-
```

Policy Cisco-IP-Phone matched 20:BB:C0:DE:06:AE (certainty 40)

2015-11-25 19:29:53,663 DEBUG [EndpointHandlerWorker-6-31-thread-1][] cisco.profiler.infrastructure.profiling.ProfilerManager -: 20:BB:C0:DE:06:AE:Profiling:-

Policy Cisco-IP-Phone-8941 matched 20:BB:C0:DE:06:AE (certainty 140)

```
2015-11-25 19:29:53,663 DEBUG [EndpointHandlerWorker-6-31-thread-1][] cisco.profiler.infrastructure.profiling.ProfilerManager -:20:BB:C0:DE:06:AE:Profiling:-
```

After analyzing policy hierarchy: Endpoint: 20:BB:C0:DE:06:AE EndpointPolicy:Cisco-IP-Phone-8941 for:210

#### Informazioni correlate

- https://www.cisco.com/c/en/us/solutions/enterprise/design-zone-security/index.html
- https://www.cisco.com/en/US/docs/security/ise/1.0/user\_guide/ise10\_prof\_pol.html
- Supporto tecnico Cisco e download

### Informazioni su questa traduzione

Cisco ha tradotto questo documento utilizzando una combinazione di tecnologie automatiche e umane per offrire ai nostri utenti in tutto il mondo contenuti di supporto nella propria lingua. Si noti che anche la migliore traduzione automatica non sarà mai accurata come quella fornita da un traduttore professionista. Cisco Systems, Inc. non si assume alcuna responsabilità per l'accuratezza di queste traduzioni e consiglia di consultare sempre il documento originale in inglese (disponibile al link fornito).